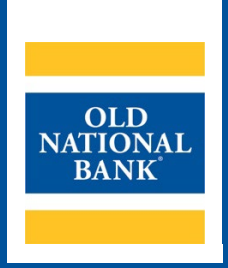

# **ONPointe Treasury**

# ACH Positive Pay User Guide

VERSION 2.3 | UPDATED November 2023 | © 2023 OLD NATIONAL BANK

Treasury Management Client Services | 800-844-1720

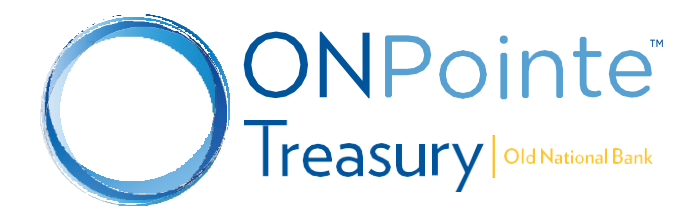

# **Table of Contents**

| Introduction                              |    |
|-------------------------------------------|----|
| About ACH Positive Pay                    | 3  |
| About ACH Filters                         | 3  |
| Decisioning                               | 3  |
| Reviewing Exceptions                      |    |
| Edit Exception Decisions                  | 5  |
| Reports                                   | 6  |
| ACH Positive Pay Activity                 | 6  |
| Export Decision Activity                  |    |
| ACH Positive Pay Filter Report            |    |
| Create a Filter                           |    |
| Modify A Filter                           | 9  |
| View                                      | 9  |
| Edit                                      |    |
| Clone                                     |    |
| Delete                                    |    |
| Printing & Downloading                    |    |
| Subscriptions (Alerts)                    |    |
| Available Subscriptions                   |    |
| Appendix A: Dual Control – ACH Exceptions |    |
| Approving ACH Exceptions - Secondary User |    |
| Frequently Asked Questions                | 14 |
| Resources                                 | 15 |
| Help Link                                 |    |
| Training                                  | 15 |
| Contact Us                                |    |

# Introduction

Welcome to Old National's ACH (Automated Clearing House) Positive Pay service. ACH Positive Pay helps you avoid fraud occurring from unauthorized ACH payments. This user guide explains how to access and use the service via the ONPointe Treasury portal.

## **About ACH Positive Pay**

ACH Positive Pay is an automated fraud detection tool that helps mitigate the risk of fraud by allowing company users to review ACH exceptions and make decisions to pay or return them. An exception item is any ACH debit or credit transaction that is blocked because it did not match the criteria defined in an ACH filter.

Exceptions are available for review Monday through Friday between the hours of 7am ET/ 8am CT – 2pm ET/1pm CT. A system generated email or SMS (text) notification will be sent to users that have enabled the ACH Positive Pay Notification subscription (alert) under two conditions; (a) The user has exception items that require a decision (b) a reminder notification is sent 30-minutes prior to the decision deadline, if there are exceptions still requiring a decision.

# **About ACH Filters**

An ACH filter prevents future exceptions from being generated for an originating company.

Filters are conditions that determine whether transactions are debited or credited from accounts or blocked. If a transaction matches a filter, it is processed normally and sent to post. If a transaction does not match a filter, it is blocked and presented as an exception. Company users can review ACH exceptions and decide to pay or return them.

Company users can create new filters based on exceptions they have decided to pay to prevent future exceptions from being generated for originating companies. ACH Positive Pay filters are updated daily at the end of the exception decision window. **Note:** It may take one business day for your filter to take effect within ONPointe Treasury.

As ACH transactions arrive at the bank, the system checks to see if a filter, authorizing the vendor to debit or credit the account, has been created. If no filter exists, the ACH transaction will become an exception and need to be reviewed.

# Decisioning

Decisions can be made on ACH exceptions between 7am ET / 8am CT – 2pm ET / 1pm CT. If a decision is not made on an exception during this time, then the default decision is applied, and the item will be returned as unauthorized.

#### **Reviewing Exceptions**

To view current day incoming ACH exception items, log into ONPointe Treasury or ONPointe Mobile. Navigate to Control & Recon > ACH Positive Pay or use the Action Center link on the Dashboard.

#### **ONPOINTE TREASURY ACH POSITIVE PAY**

| Desktop Version                                         |                                                                                                    | Mobile Version                                                                                                    |
|---------------------------------------------------------|----------------------------------------------------------------------------------------------------|----------------------------------------------------------------------------------------------------|
| Control & Recon                                         | Action Center                                                                                                    |                                                                                                    |
| Stop Payments<br>ACH Positive Pay<br>Check Positive Pay | 0       ACH Approvals Pending         0       Wire Approvals Pending         0       Transfer Approvals Pending         9       ACH Positive Pay Exceptions         31       Check Positive Pay Exceptions         0       Expired Payments         1       Users Locked Out | ACCOUNTS ACCOUNTS ACC |

#### Step 1: Review Exceptions (Decision Items Screen)

Exception items will be reported to you on the current business day before they have been posted to your account. Once reviewed, select **Pay** or **Return** which will activate the **Enter Decisions** button. Selecting **Pay** will activate the **Create Filter** button.

| Account A               | Amount      | Sending Company    | SEC | Transaction Type | Effective Entry Date | Pay<br><u>All</u> | Return<br><u>All</u>              |
|-------------------------|-------------|--------------------|-----|------------------|----------------------|-------------------|-----------------------------------|
| Prev 1 Next Go to p     | age 1       | Showing 1 - 9 of 9 |     |                  |                      |                   | Items to display: 10 20 50        |
| *6694 (ACH PP 5)        | \$7,982.23  | 5/3 BANKCARD SYS   | CCD | DDA Payment      | 09/05/2023           | <                 | O CreateFilter                    |
| *6694 (ACH PP 5)        | \$2.09      | 5/3 BANKCARD SYS   | CCD | DDA Payment      | 09/05/2023           |                   |                                   |
| *6694 (ACH PP 5)        | \$29,713.80 | HealthPartners     | CCD | DDA Payment      | 09/05/2023           |                   |                                   |
| *6694 (ACH PP 5)        | \$1,214.02  | JPMorgan Chase     | CCD | DDA Payment      | 09/06/2023           |                   |                                   |
| *6694 (ACH PP 5)        | \$20,236.36 | AFC Travel Inc     | CCD | DDA Payment      | 09/05/2023           |                   |                                   |
| *6694 (ACH PP 5)        | \$1,825.30  | DELTA DENTAL       | CCD | DDA Payment      | 09/06/2023           |                   |                                   |
| *6694 (ACH PP 5)        | \$14,386.27 | EMPOWER            | CTX | DDA Payment      | 09/06/2023           |                   |                                   |
| *1982 (City of Waconia) | \$176.00    | AMERICAN EXPRESS   | CCD | DDA Payment      | 09/05/2023           |                   |                                   |
| *1982 (City of Waconia) | \$14.59     | AMERICAN EXPRESS   | CCD | DDA Payment      | 09/05/2023           |                   |                                   |
| Prev 1 Next Go to p     | age 1       | Showing 1 - 9 of 9 |     |                  |                      |                   | Items to display: 10 20 50        |
|                         |             |                    |     |                  |                      |                   | Results returned in 0.059 seconds |
| Enter Decisions         | Cancel      |                    |     |                  |                      |                   |                                   |

When reviewing Positive Pay exceptions change the number of items displayed on the screen using the **Items to display** tool (default = 10). This can be helpful when selecting the **"Pay All"** or **"Return All"** option which applies to every ACH shown on the current page.

**Note:** Remember to navigate to any remaining pages when reviewing and submitting exception decisions.

Note: The Create Filter feature is not available when using the Pay All feature.

#### Step 1a: Create Filter (During Exception Review)

Creating a Filter prevents future exceptions from being generated for an originating company.

Click the Create Filter button.

Select the applicable option for **Amount Type** and **Active until.** Click **Save**. Click **Cancel** to go back to the **Decision Items** page.

| CreateFilter | Create Filter                                                                                              | × |
|--------------|----------------------------------------------------------------------------------------------------|---|
| Could no.    | * Amount Type  Unlimited Exact Maximum * Active Until  No Expiration Max Transaction Count Expiration Date |   |
|              | Save Cancel                                                                                                |   |

#### **Step 2: Enter Decisions**

Once reviewed, select Enter Decisions to save your decision(s).

| Account +        | Amount      | Sending Company  | SEC  | Transaction Type | Effective Entry Date | Pay<br><u>All</u> |                     | Return<br><u>All</u> |
|------------------|-------------|------------------|------|------------------|----------------------|-------------------|---------------------|----------------------|
| Prev 1 Next Go   | to page 1   | Showing 1 - 3 (  | of 3 |                  |                      |                   | Items to display:   | 10 20 50             |
| *6694 (ACH PP 5) | \$35,456.07 | SHEPLEY MOTORS   | CCD  | DDA Payment      | 01/10/2023           | <b>v</b>          | OreateFilter        |                      |
| *6694 (ACH PP 5) | \$295.70    | VILLAGE OF ELBUR | CCD  | DDA Payment      | 01/10/2023           |                   |                     | ~                    |
| *6694 (ACH PP 5) | \$25,650.08 | CHICAGO TESTING  | CCD  | DDA Payment      | 01/10/2023           | <b>v</b>          | OreateFilter        |                      |
| Prev 1 Next Go   | to page 1   | Showing 1 - 3 (  | of 3 |                  |                      |                   | Items to display:   | 10 20 50             |
|                  |             |                  |      |                  |                      |                   | Results returned in | 0.015 seconds        |
| Enter Decisions  | Cancel      | ]                |      |                  |                      |                   |                     |                      |

#### Step 3: Complete

Confirm that the filters have been created (notated by the ✓ ). To proceed, select **Complete**. Click **Return** to finish.

| decision will be applied to | o those records.      |               |         |                  |                      |          |
|-----------------------------|-----------------------|---------------|---------|------------------|----------------------|----------|
| — Current Progress          | — 1 Decision — 2 Revi | iew —— 3 Comj | olete - |                  |                      |          |
| ms Paid<br>Account          | Sending Company       | Amount        | SEC     | Transaction Type | Effective Entry Date | Filter   |
| *6694 (ACH PP 5)            | EMPOWER               | \$14,386.27   | стх     | DDA Payment      | 09/06/2023           | <b>V</b> |
| *6694 (ACH PP 5)            | DELTA DENTAL          | \$1,825.30    | CCD     | DDA Payment      | 09/06/2023           | <b>~</b> |
| *6694 (ACH PP 5)            | 5/3 BANKCARD SYS      | \$7,982.23    | CCD     | DDA Payment      | 09/05/2023           |          |
| *6694 (ACH PP 5)            | HealthPartners        | \$29,713.80   | CCD     | DDA Payment      | 09/05/2023           | <b>V</b> |
| *6694 (ACH PP 5)            | AFC Travel Inc        | \$20,236.36   | CCD     | DDA Payment      | 09/05/2023           | <b>V</b> |
| *1982 (City of Waconia)     | AMERICAN EXPRESS      | \$176.00      | CCD     | DDA Payment      | 09/05/2023           | <b>~</b> |
| *1982 (City of Waconia)     | AMERICAN EXPRESS      | \$14.59       | CCD     | DDA Payment      | 09/05/2023           |          |
| ms Returned                 | Sending Company       | Amount        | SEC     | Transaction Type | Effective Entry Da   | ite      |
| *6694 (ACH PP 5) 5          | 5/3 BANKCARD SYS      | \$2.09        | CCD     | DDA Payment      | 09/05/2023           |          |
| *****                       | IPMergan Chase        | ét 014.00     | CCD     | DDA Payment      | 00/06/2022           |          |

## **Edit Exception Decisions**

The exception decision of Pay or Return, for current day exceptions, can be changed, if needed, prior to the exception decision review deadline of 2pm ET / 1pm CT.

#### **Step 1: Decision Items Screen**

From the Decision Items Screen review the ACH exceptions/exception decisions (denoted by a green checkmark).

#### **ONPOINTE TREASURY ACH POSITIVE PAY**

| Account A               | Amount        | Sending Company    | SEC | Transaction Type | Effective Entry Date | Pay<br><u>All</u> | Return<br><u>All</u> |                                                                                                    |
|-------------------------|---------------|--------------------|-----|------------------|----------------------|-------------------|----------------------|----------------------------------------------------------------------------------------------------|
| Prev 1 Next Go to page  | ge <b>1</b> . | 5howing 1 - 9 of 9 |     |                  | It                   | ems to di         | isplay: 10           | 20 50                                                                                                    |
| *6694 (ACH PP 5)        | \$7,982.23    | 5/3 BANKCARD SYS   | CCD | DDA Payment      | 09/05/2023           | ~                 |                      |                                                                                                    |
| *6694 (ACH PP 5)        | \$2.09        | 5/3 BANKCARD SYS   | CCD | DDA Payment      | 09/05/2023           |                   | <b>~</b>             | $\bigcirc$                                                                                                    |
| *6694 (ACH PP 5)        | \$29,713.80   | HealthPartners     | CCD | DDA Payment      | 09/05/2023           | ~                 |                      | $\begin{array}{c} \end{array} \end{array}$ |
| *6694 (ACH PP 5)        | \$1,214.02    | JPMorgan Chase     | CCD | DDA Payment      | 09/06/2023           |                   | <b>~</b>             | $\swarrow$                                                                                                    |
| *6694 (ACH PP 5)        | \$20,236.36   | AFC Travel Inc     | CCD | DDA Payment      | 09/05/2023           | ~                 |                      | $\bigcirc$                                                                                                    |
| *6694 (ACH PP 5)        | \$1,825.30    | DELTA DENTAL       | CCD | DDA Payment      | 09/06/2023           | ~                 |                      | $\bigcirc$                                                                                                    |
| *6694 (ACH PP 5)        | \$14,386.27   | EMPOWER            | СТХ | DDA Payment      | 09/06/2023           | ~                 |                      | $\bigcirc$                                                                                                    |
| *1982 (City of Waconia) | \$176.00      | AMERICAN EXPRESS   | CCD | DDA Payment      | 09/05/2023           | ~                 |                      | $\bigcirc$                                                                                                    |
| *1982 (City of Waconia) | \$14.59       | AMERICAN EXPRESS   | CCD | DDA Payment      | 09/05/2023           | ~                 |                      | $\bigcirc$                                                                                                    |
| Prev 1 Next Go to page  | ge 1 9        | 5howing 1 - 9 of 9 |     |                  | It                   | ems to di         | isplay: 10           | 20 50                                                                                                    |
|                         |               |                    |     |                  | 1                    | Results retu      | urned in 0.07        | 1 seconds                                                                                                    |
| Enter Decisions         | Cancel        |                    |     |                  |                      |                   |                      |                                                                                                    |

#### Step 2: Edit

Select Edit (pencil icon) to remove the existing decision and update accordingly. Once complete select Enter Decisions.

| Account A               | Amount        | Sending Company    | SEC | Transaction Type | Effective Entry Date | Pay<br><u>All</u> | Return<br><u>All</u> |         |
|-------------------------|---------------|--------------------|-----|------------------|----------------------|-------------------|----------------------|---------|
| Prev 1 Next Go to pag   | je <b>1</b> . | Showing 1 - 9 of 9 |     |                  | It                   | ms to di          | splay: 10            | 0 50    |
| *6694 (ACH PP 5)        | \$7,982.23    | 5/3 BANKCARD SYS   | CCD | DDA Payment      | 09/05/2023           |                   |                      |         |
| *6694 (ACH PP 5)        | \$2.09        | 5/3 BANKCARD SYS   | CCD | DDA Payment      | 09/05/2023           |                   | <b>V</b>             |         |
| *6694 (ACH PP 5)        | \$29,713.80   | HealthPartners     | CCD | DDA Payment      | 09/05/2023           | ~                 |                      |         |
| *6694 (ACH PP 5)        | \$1,214.02    | JPMorgan Chase     | CCD | DDA Payment      | 09/06/2023           |                   | <b>v</b>             |         |
| *6694 (ACH PP 5)        | \$20,236.36   | AFC Travel Inc     | CCD | DDA Payment      | 09/05/2023           | ~                 |                      |         |
| *6694 (ACH PP 5)        | \$1,825.30    | DELTA DENTAL       | CCD | DDA Payment      | 09/06/2023           | ~                 |                      |         |
| *6694 (ACH PP 5)        | \$14,386.27   | EMPOWER            | СТХ | DDA Payment      | 09/06/2023           | ~                 |                      |         |
| *1982 (City of Waconia) | \$176.00      | AMERICAN EXPRESS   | CCD | DDA Payment      | 09/05/2023           | ~                 |                      |         |
| *1982 (City of Waconia) | \$14.59       | AMERICAN EXPRESS   | CCD | DDA Payment      | 09/05/2023           | ~                 |                      |         |
| Prev 1 Next Go to pag   | je <b>1</b> . | Showing 1 - 9 of 9 |     |                  | It                   | ems to di         | splay: 10 2          | 10 50   |
|                         |               |                    |     |                  | I                    | Results retu      | irned in 0.071       | seconds |
| ✔ Enter Decisions 🗙     | Cancel        |                    |     |                  |                      |                   |                      |         |

#### Step 3: Complete

Review the updated exception decision(s). To proceed, click **Complete**. Click **Return** to finish.

| You have 30 minutes<br>decision will be appli | or less before the decision deadline<br>ed to those records. | e. Decisions subm     | nitted a | after 2:00 PM EDT will be i | ignored and a predefined auto |
|-----------------------------------------------|--------------------------------------------------------------|-----------------------|----------|-----------------------------|-------------------------------|
|                                               |                                                              | _                     |          |                             |                               |
| — Current Progr                               | ess — 1 Decision — 2 Revi                                    | iew —— (3) Com        | plete    |                             |                               |
| — Current Progr<br>ems Returned<br>Account    | ess — 1 Decision — 2 Revi<br>Sending Company                 | iew — 3 Com<br>Amount | plete -  | Transaction Type            | Effective Entry Date          |

# **Reports**

## **ACH Positive Pay Activity**

To view past decisions on ACH Positive Pay exceptions, navigate to **Control & Recon > ACH Positive Pay**. From the right-hand menu, select **ACH Positive Pay Activity**.

### **ONPOINTE TREASURY ACH POSITIVE PAY**

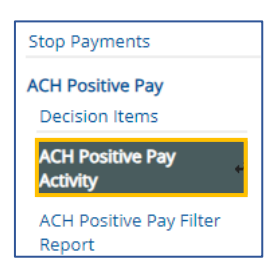

Use the **Search Decision Activity** box to define your query. Search by **User, Account Number, Date Range, and Decision**. Click **Search**.

| ACH Positive Pay : ACH Positive Pay Activity                   |   |
|----------------------------------------------------------------|---|
| Search Decision Activity                                       |   |
| User Q                                                         |   |
| Account                                                        | R |
| Date From 08/21/2023 ED To 09/05/2023 ED                       |   |
| Decision All                                                   |   |
| Show Only Auto Filtered Items                                  |   |
| Show 10 results per page, sorted by Account in ascending order |   |
| Search 🔎 Export                                                |   |

Here are functions available for the items in the search results:

- Click the View button to view audit trail details about the ACH transaction.
- Navigate between pages using the **Prev**, **Next** and numeric buttons or enter the page number in the **Go to page** box.
- Change the number of items displayed on the screen using the Items to display tool.

| User      | Account +                             | Decision Date              | Decision | Sending Company  | Amount      | Status    |                   |
|-----------|---------------------------------------|----------------------------|----------|------------------|-------------|-----------|-------------------|
| Prev 1 N  | ext Go to page                        | 1 Showing 1                | - 9 of 9 |                  |             | Items to  | display: 10 20 50 |
| KHEIDRICH | *6694 - Checking<br>(ACH PP 5)        | Sep 6, 2023 1:42 PM<br>EDT | рау      | EMPOWER          | \$14,386.27 | Processed | 🔎 View            |
| KHEIDRICH | *6694 - Checking<br>(ACH PP 5)        | Sep 6, 2023 1:42 PM<br>EDT | return   | 5/3 BANKCARD SYS | \$2.09      | Processed | 🔎 View            |
| KHEIDRICH | *6694 - Checking<br>(ACH PP 5)        | Sep 6, 2023 1:42 PM<br>EDT | рау      | DELTA DENTAL     | \$1,825.30  | Processed | 🔎 View            |
| KHEIDRICH | *6694 - Checking<br>(ACH PP 5)        | Sep 6, 2023 1:58 PM<br>EDT | return   | 5/3 BANKCARD SYS | \$7,982.23  | Processed | 🔎 View            |
| KHEIDRICH | *6694 - Checking<br>(ACH PP 5)        | Sep 6, 2023 1:42 PM<br>EDT | рау      | HealthPartners   | \$29,713.80 | Processed | 🔎 View            |
| KHEIDRICH | *6694 - Checking<br>(ACH PP 5)        | Sep 6, 2023 1:42 PM<br>EDT | return   | JPMorgan Chase   | \$1,214.02  | Processed | 🔎 View            |
| KHEIDRICH | *6694 - Checking<br>(ACH PP 5)        | Sep 6, 2023 1:42 PM<br>EDT | рау      | AFC Travel Inc   | \$20,236.36 | Processed | 🔎 View            |
| KHEIDRICH | *1982 - Checking<br>(City of Waconia) | Sep 6, 2023 1:42 PM<br>EDT | рау      | AMERICAN EXPRESS | \$176.00    | Processed | 🔎 View            |
| KHEIDRICH | *1982 - Checking<br>(City of Waconia) | Sep 6, 2023 1:42 PM<br>EDT | рау      | AMERICAN EXPRESS | \$14.59     | Processed | 🔎 View            |
| Prev 1 N  | ext Go to page                        | 1 Showing 1                | - 9 of 9 |                  |             | Items to  | display: 10 20 50 |

The **Decision** drop-down menu includes the following:

| Decision Status | Description                                                                                 |
|-----------------|---------------------------------------------------------------------------------------------|
| All             | Display all ACH Positive Pay exceptions regardless of the decision.                         |
| Undecided       | ACH Positive Pay exceptions that need to be reviewed.                                       |
| Decided Pay     | ACH Positive Pay exceptions that were decisioned as Pay.                                    |
| Decided Return  | ACH Positive Pay exceptions that were decisioned as Return.                                 |
| Expired         | ACH Positive Pay exception that was not decisioned before the close of the deadline window. |
|                 | **System default will be applied.                                                           |

#### **Export Decision Activity**

To download a comma-separated (.CSV) file of items in your query, use the **Export** button to export your summary data, including Company Name, Company ID, User ID, Account ABA, Account Number, Decision Date, Decision, Sending Company ID, Sending Company ABA, Amount, Status. Transaction Code, SEC Code, Trace Number, Effective Date. When the Download Report window opens, use the **Download** button to save a file or **Print** to print the output.

#### **ACH Positive Pay Filter Report**

The **ACH Positive Pay Filter** report provides a list of existing filters that have been created, authorizing a company to debit or credit the business account based on the filter criteria. The **ACH Positive Pay Filter** report can be used to view, edit, add, and delete filters. Newly created and edited filters are updated daily after the exception decision window closes.

To view existing ACH filters or setup new filters, navigate to **Control & Recon > ACH Positive Pay**. From the right-hand menu, select **ACH Positive Pay Filter Report**.

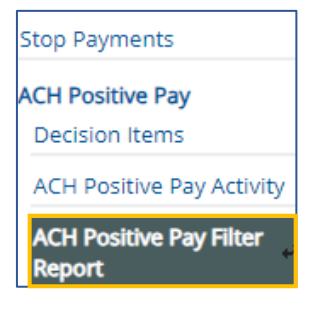

Use the Search Filter Requests box to define your query. Search by User, Sending Company, Status, or Date of Request. Click Search.

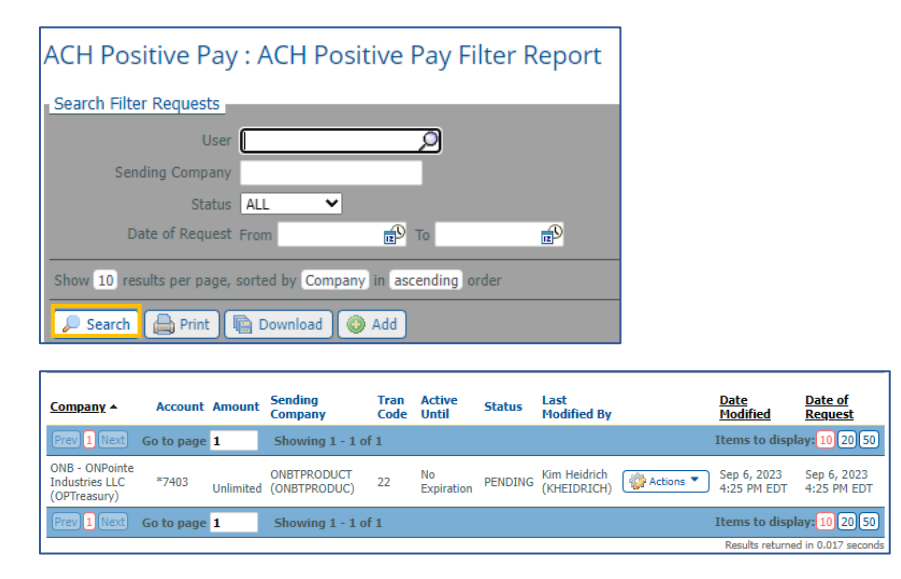

#### **Create a Filter**

To create a new ACH filter, navigate to **Control & Recon > ACH Positive Pay**. From the right-hand menu, select **ACH Positive Pay Filter Report.** Select **Add.** 

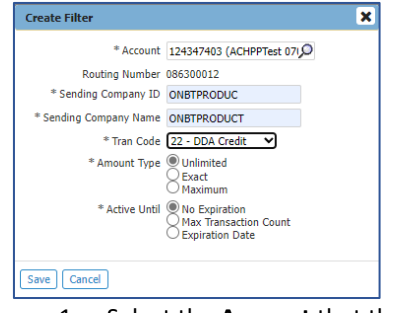

From the Create Filter pop-up enter the following criteria:

- 1. Select the **Account** that the transaction will post to.
  - a. The Routing Number will pre-fill.
- 2. Enter the Sending Company ID
  - a. The Sending Company ID (ACH Originating company ID) must be an exact match.
  - b. The ACH Company ID is not available via ONPointe unless the company subscribes to the NACHA Detail Report. *To ensure accuracy, please contact the Originating ACH Company to authenticate the incoming ACH Company ID*.
- 3. Enter the Company Name (this does not need to be an exact match, 16 characters max).
- 4. Tran Code
  - a. 27 DDA Debit Checking withdrawal
  - b. 22 DDA Credit (if enabled) Checking deposit
- Amount Type Enter an exact or maximum dollar amount to restrict the amount authorized per individual transaction (Default = Unlimited).
  - a. Note: If the amount does not match the filter, it will be sent as an exception to be reviewed.
- 6. Active Until Select the frequency for the length of time the ACH Originator is authorized to debit or credit the account (Default = No expiration).
  - a. Note: If you set an Expiration Date, any transaction received from this sender after the filter expires will be presented as an exception to be reviewed.

Click Save to add the filter.

For further assistance, contact Treasury Management Client Services at 800-844-1720

**Note:** If you do not have this information, you can create a filter the first time an ACH transaction is presented as an exception.

## **Modify A Filter**

To View, Edit, Clone or Delete an ACH filter, navigate to Control & Recon > ACH Positive Pay. From the right-hand menu, select ACH Positive Pay Filter Report. Click Actions to select from the drop-down menu.

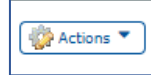

Here are the available Actions:

View – Review the details of the ACH Positive Pay filter.

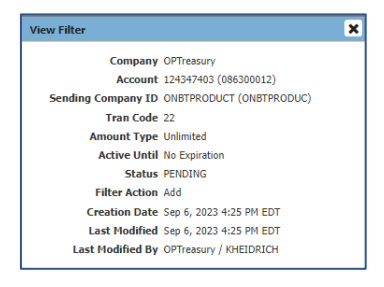

Edit – Make changes to the ACH Positive Pay filter (i.e. transaction code, dollar amount, Active Until period).

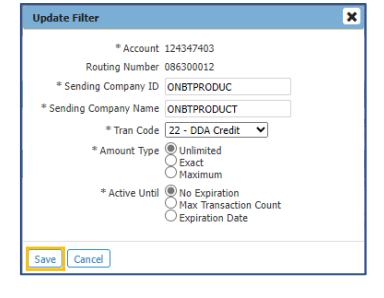

**Clone** – Copy a specific ACH Positive Pay filter using some of the details from the filter and apply it to a different account and or Tran Code.

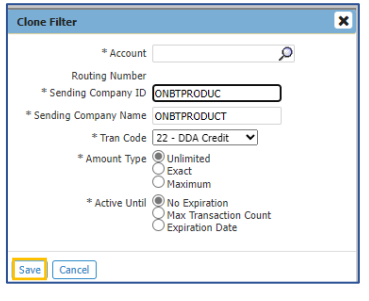

**Delete** – Delete the ACH Positive Pay filter.

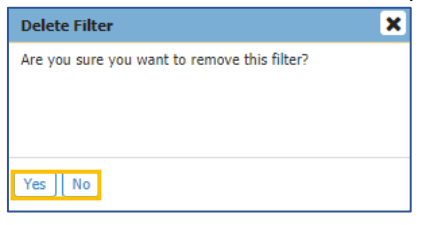

## **Printing & Downloading**

To print a PDF of the ACH Positive Pay filters from your query, click Print.

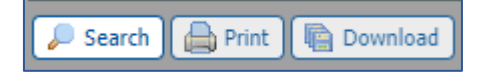

To download a PDF of the ACH Positive Pay filters from your query, click **Download**. When the Download Report window opens, click the **Open** button to display the report to the screen or click **Save As** to name the report and save it to your computer.

# **Subscriptions (Alerts)**

**Subscriptions** lets you determine the alert type and format for notifications to be sent to you for events that occur within ONPointe Treasury. **Subscriptions** can be accessed from the drop-down list located under the **My Settings** menu. Your subscriptions will vary depending on which ONPointe Treasury services your company uses, and which services you are permitted to use.

**Note:** Prior to selecting the SMS (text) notification option go to **My Settings > My Profile > Contact Information**. Check the box for **Enable SMS Messages** and **Terms and Conditions** to agree to the terms. Enter your cellular number in the **Message Enabled Cell Phone Number** box. Click **Test** to confirm your ability to receive an SMS text. Refer to the *ONPointe Treasury Getting Started Guide*, available at www.oldnational.com/tmic, for SMS enrollment instructions.

## **Available Subscriptions**

| Subscription                                 | Description                                                                  |
|----------------------------------------------|------------------------------------------------------------------------------|
| ACH Positive Pay Notification                | A notification that ACH Positive Pay exception(s) need a decision. The       |
|                                              | initial notification is sent out at 7am ET / 8am CT. A reminder notification |
|                                              | is sent out around 1:30pm ET / 12:30pm CT if there are exceptions that       |
|                                              | still have not been decisioned.                                              |
| ACH Positive Pay File Load Notification      | A notification informing users that they "do not have exception items to     |
|                                              | decision", if applicable.                                                    |
| ACH Positive Pay Decision Requiring Approval | An exception that has been decisioned needs to be approved by another        |
|                                              | user (requires dual control).                                                |

#### Step 1: Enable Subscriptions

Expand the applicable subscription to display the **Delivery Settings**. Email is selected by default and cannot be unselected. Select the **Cellphone** icon to enable SMS (text) notifications to be delivered in addition to email. Complete the same steps for all applicable subscriptions.

| Note: Saved subscriptions will be notated b | y a green checkmark |                   |
|---------------------------------------------|---------------------|-------------------|
| ACH Positive Pay Notification               |                     |                   |
| Delivery Settings<br>+ / - Data Type        |                     | Format Preference |
| ACH Positive Pay Notification               |                     | HTML 🗸            |

#### Step 2: Complete

Save Keset

**Note:** Subscriptions highlighted in pink with the message "There are no default options configured for this subscription" means there are no options to manage.

# **Appendix A: Dual Control – ACH Exceptions**

Dual control of ACH exception decisions is an optional feature available upon request. Dual control requires the use of two different users to complete the exception decision process. Users must be entitled to approve exception decisions to complete the processes shown in this Appendix.

This section of the user guide assumes that the process titled *Reviewing Exceptions* found earlier in this guide has been completed.

## **Approving ACH Exceptions - Secondary User**

To view current items, log into ONPointe Treasury or ONPointe Mobile. In the desktop version navigate to Control & Recon > ACH Positive Pay or use the Action Center link on the Dashboard.

**Mobile Version** 

#### **Desktop Version**

| Control & Recon    | Action Center                   | 9:53 🕫                | at i LTE 📖)       |
|--------------------|---------------------------------|-----------------------|-------------------|
| Stop Payments      | 0 ACH Approvals Pending         |                       | Welcome           |
| ACH Positive Pay   | 0 Wire Approvals Pending        |                       | TER               |
| Check Positive Pay | 0 Transfer Approvals Pending    |                       | _                 |
|                    | 2 ACH Positive Pay Exceptions   | -                     | AVAILABLE BALANCE |
|                    | 0 Check Positive Pay Exceptions | MAKE ACH PAYMENT      | \$522,962.54 ≽    |
|                    | 22 Expired Payments             | MAKE WIRE PAYMENT     |                   |
|                    | 0 Users Locked Out              | AKE TRANSFER PAYMENT  | \$661,645.09 🕨    |
|                    |                                 | MAKE PAYMENT TO PAYEE | \$19.30 ⊳         |
|                    |                                 | BILL PAY              | \$3,122.93 🕨      |
|                    |                                 |                       |                   |
|                    |                                 | STOPS                 | \$4,117,425.07    |
|                    |                                 |                       | ·\$3,383.67 📡     |
|                    |                                 | CHECK POSITIVE PAY    | \$281,823.98 ⊳    |
|                    |                                 | MESSAGES              | \$0.00 <b>b</b>   |
|                    |                                 | CONTACT US            |                   |
|                    |                                 | HELP                  | 20.00 >           |
|                    |                                 | TERMS AND CONDITIONS  | \$500,034.99 🕨    |
|                    |                                 | PRIVACY POLICY        | -\$95,960.34 🔈    |
|                    |                                 | CORVEICHT             |                   |

From the ACH Positive Pay menu, select Decision Items.

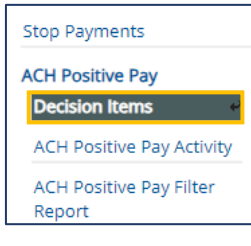

| ACH Positive Pay : ACH Positive Pay Activity |                                |                              |               |                              |            |                     |                               |  |
|----------------------------------------------|--------------------------------|------------------------------|---------------|------------------------------|------------|---------------------|-------------------------------|--|
| Search De                                    | ecision Activity               |                              |               |                              |            |                     |                               |  |
| User                                         |                                |                              |               |                              |            |                     |                               |  |
|                                              | Account                        |                              |               | Q                            |            |                     |                               |  |
| Date From 11/23/2022 🔂 To 11/23/2022 🔂       |                                |                              |               |                              |            |                     |                               |  |
|                                              | Decision                       | All 🗸                        |               |                              |            |                     |                               |  |
| Show Only                                    | Auto Filtered Item             | d                            |               |                              |            |                     |                               |  |
| Show 10                                      | results per page, so           | rted by Account in as        | cending order |                              |            |                     |                               |  |
| Search DExport                               |                                |                              |               |                              |            |                     |                               |  |
| User                                         | Account +                      | Decision Date                | Decision      | Sending Company              | Amount     | Status              |                               |  |
| Prev 1 N                                     | Go to page                     | 1 Showing 1                  | L - 2 of 2    |                              |            |                     | Items to display: 10 20 50    |  |
| KHEIDRICH                                    | *6694 - Checking<br>(ACH PP 5) | Nov 23, 2022 10:33<br>AM EST | pay           | Pension Fund<br>(9001477960) | \$2,655.00 | Pending<br>Approval | 🔎 View 🖌 Approve 🔗 Reject     |  |
| KHEIDRICH                                    | *6694 - Checking<br>(ACH PP 5) | Nov 23, 2022 10:33<br>AM EST | рау           | G K Baking_2<br>(9002290189) | \$5,200.00 | Pending<br>Approval | 🔎 View 🛛 🖋 Approve 🛛 🔗 Reject |  |
| Prev 1 N                                     | Go to page                     | 1 Showing 1                  | - 2 of 2      |                              |            |                     | Items to display: 10 20 50    |  |

From the Decision Activity screen select from one of the following options:

- View: To see the ACH transaction details and Status History.
- Approve: Approve the current decision to pay or return.
- **Reject:** Reject the current decision to pay or return.

**Note:** If **Reject** is selected, the user will be required to select a **Reject** reason and the exception will need to be reviewed by the original approver to approve the **Return**.

Select Complete to complete the process. Click Return to finish.

| Com         | iplete 🛛 🗙 Ca                  | ancel                        |          |                              |            |         |                      |
|-------------|--------------------------------|------------------------------|----------|------------------------------|------------|---------|----------------------|
| User /      | Account -                      | Decision Date                | Decision | Sending Company              | Amount     | Status  |                      |
| Prev 1 Next | Go to page                     | L Showing 1                  | - 2 of 2 |                              |            | Items   | to display: 10 20 50 |
| KHEIDRICH ( | *6694 - Checking<br>(ACH PP 5) | Nov 23, 2022 10:40<br>AM EST | pay      | Pension Fund<br>(9001477960) | \$2,655.00 | Pending | 🔎 View               |
| KHEIDRICH ( | *6694 - Checking<br>(ACH PP 5) | Nov 23, 2022 10:40<br>AM EST | pay      | G K Baking_2<br>(9002290189) | \$5,200.00 | Pending | 🔎 View               |
| Prev 1 Next | Go to page                     | Showing 1                    | - 2 of 2 |                              |            | Items   | to display: 10 20 50 |

Once all decisions have been made, the exception Status will reflect Pending.

## **Frequently Asked Questions**

#### I created a filter, but I am still receiving exceptions for the originating company.

Filters are updated, daily, within the core system at the close of the exception review window (2pm ET / 1pm CT). If the ACH transaction arrived at the bank before the filter was picked up, you will receive an exception to decision. If you try to create a filter, the system will notify you if a filter already exists.

#### Why can't I build a filter from the exceptions screen?

If you select Pay All, the system will not make the Create Filter button available. You must select the Pay box on the transaction row to have access to the Create Filter button.

#### I completed my exception decisions, but the Action Center still shows that I have exceptions.

The Action Center counter will not reset until after the exception decision window has closed. You can verify that your decisions are complete by selecting Control & Recon, ACH Positive Pay. Decisioned items will have a green check mark. Be sure to verify that you have made decisions for all exceptions, because there can be multiple pages.

#### Is Dual Control available with ACH Positive Pay Decisions?

Yes, this is a user level permission that can be set up by the Administrator.

#### When will my account reflect approved ACH Positive Pay exceptions?

The ACH transactions will memo post to your account around 5pm ET / 4pm CT.

# **Resources**

## **Help Link**

You can find a Help link ("Help for this Page") on most pages within ONPointe Treasury that provides information on how to use that particular page.

## Training

Visit oldnational.com/tmic to utilize on-demand resources.

## **Contact Us**

If you have questions, please contact our Treasury Management Client Services.

Hours: Monday-Friday 8am-6pm ET / 7am-5pm CT Phone: 800-844-1720 Email: <u>tmservice@oldnational.com</u>